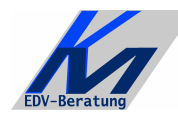

 KM – EDV-Beratung

 Konstantin Möser
 Tel.+Fax : 0700/0 K M O E S E R

 Darmstädter Str. 40
 =0700/0 5 6 6 3 7 3 7

 64720 Michelstadt
 eMail
 : Info@KM-EDV.de

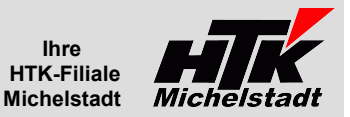

Stand 13.05.2019

# **CL-Buchungsaufbereitung**

# **Inhaltsverzeichnis**

| Kurzbeschreibung               | . 1 |
|--------------------------------|-----|
| Parameter "Datev"              | . 2 |
| Parameter "Datev-01"           | . 3 |
| Parameter "Datev-02"           | . 4 |
| Parameter "Datev-03"           | . 5 |
| Parameter "Datev-04"           | . 5 |
| Parameter "KP-Satz"            | . 6 |
| Parameter "OP-Debit"           | . 7 |
| Parameter "RAD97"              | . 8 |
| Parameter "RAD97-V"            | . 8 |
| Parameter "V97"                | . 8 |
| Parameter "RAD40"              | . 9 |
| Parameter "VzTausch"           | . 9 |
| Installation und Vorbereitung1 | 0   |
| Programm einrichten1           | 10  |
| Grundlagen eintragen1          | 0   |
| ODBC-Zugriff                   | 11  |
| Update1                        | 12  |
| Vorbereitung1                  | 12  |
| Durchführung1                  | 12  |
| Datenkonvertierung1            | 13  |
| Einlesen in der Classic-Line1  | 13  |

# **Kurzbeschreibung**

Mit diesem Zusatzprogramm können Daten von Externen Programmen (z.B. des Steuerberaters) für die Classic-Line aufbereitet werden.

| Zum Start der Anwendung muss ein Pa | arameter mit übergeben.                                                       |                  |
|-------------------------------------|-------------------------------------------------------------------------------|------------------|
| Mögliche Parameter sind: - Datev    | für Buchungen vom Steuerberater                                               | => siehe Seite 2 |
| - Datev-01                          | für Buchungen vom Steuerberater                                               | => siehe Seite 3 |
| - Datev-02                          | für Buchungen vom Steuerberater                                               | => siehe Seite 4 |
| - Datev-03                          | für Buchungen vom Steuerberater                                               | => siehe Seite 5 |
| - Datev-04                          | für Buchungen vom Steuerberater                                               | => siehe Seite 5 |
| - KP-Satz                           | für Buchungen mit Kopf-Pos-Satz                                               | => siehe Seite 6 |
| - OP-Debit                          | für verschiedene Ergänzung in der Kundenübergabe-Datei                        | => siehe Seite 7 |
| - RAD97                             | für Buchungen im alten CL-Format (Valutadatum wird ersetzt)                   | => siehe Seite 8 |
| - RAD97-V                           | für Buchungen im alten CL-Format (Valutadatum bleibt erhalten)                | => siehe Seite 8 |
| - V97                               | für Kundenadressen im alten CL-Format                                         | => siehe Seite 8 |
| - RAD40                             | für das Ersetzen des Buchungskreises in der Rg.ein-/Rg.ausgang-/Übergabedatei | => siehe Seite 9 |
| - VzTausch                          | für das Tauschen der Vorzeichen um eine Buchungsübergabe-Datei zu stornieren  | => siehe Seite 9 |

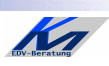

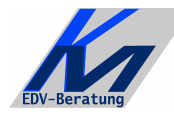

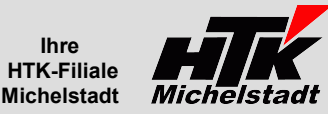

### Parameter "Datev"

Voraussetzung:

- Der Steuerberater erstellt eine "Buchungen.txt" - Datei.

- Die Sachkonten beim Steuerberater sind 4steiilg und die Personenkonten (D+K) sind 5stellig

Die Kunden und Lieferanten werden zusätzlich geprüft, welche Währung in den Stammdaten eingetragen ist. Bei einer von EUR abweichenden Währung erfolgt eine Abfrage nach dem Wechselkurs. Der in der Übergabe-Datei angegebene Betrag wird dann mit dem Wechselkurs multipliziert.

Das Datev-Programm erzeugt eine Datei mit dem Aufbau: Zeile 1 = Überschriften Zeile 2 bis n = Datenzeilen

Die Felder sind jeweils mit Semikolon getrennt und Text steht in Anführungszeichen

Die Datenzeilen enthalten folgende Informationen:

- KtoNr
- Belegdatum
- Gegenkonto
- SollHaben
- EingegUmsatz
- BUFeld - Skonto
- BuchText
- Beleg1
- Beleg2 - EUInfo (\*)
- EULandUstID (\*)
- EUSteuersatz (\*)
- (\*) Diese Felder werden derzeit nicht beachtet!

#### Beispieldatei:

- Despleidate:

   "KtoNr", "Belegdatum", "Gegenkonto", "SollHaben", "EingegUmsatz", "BUFeld", "Skonto", "BuchText", "Beleg1", "Beleg2", "EUInfo", "EULand\_UstID", "EUSteuersatz"

   755;31032007;1740; "S';39746,78; "",0,00; "Ausz. / Vs / Dv", "200703", "", "", "",0,00

   1755;31032007;1741; "S';11978,27; "",0,00; "Verb.Lst/Kist", "200703", "", "", "",0,00

   1755;31032007;1742; "S';17440,75; "",0,00; "Verb.Lst/Kist", "200703", "", "", "",0,00

   1755;31032007;1742; "S';17440,75; "",0,00; "Verb.Sz, Vers.", "200703", "", "", "", "0,00

   1755;31032007;1750; "S';493,76; "",0,00; "Verb.Sz, Vers.", "200703", "", "", "", "0,00

   1755;31032007;141; "S';11978,27; "",0,00; "Bruttolöhne", "200703", "", "", "", "0,00

   1755;31032007;142; "S';17440,75; "",0,00; "Bruttolöhne", "200703", "", "", "", "0,00

   1755;31032007;141; "H';35229,03; "",0,00; "Bruttolöhne", "200703", "", "", "", "0,00

   1200;14032007;3400; "H';17,15; "9';0,00; "Steinel", ", "", ", ", ", ", ", 0,00

   1200;14032007;440; "H';49,17; "8';0,00," Verlag f. dt. Wirtschaft", "", "", ", ", ", 0,00

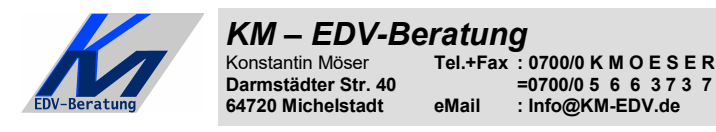

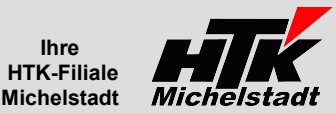

#### Parameter "Datev-01"

Voraussetzung:

- Der Steuerberater erstellt eine "Buchungen.txt" - Datei.

- Die Sachkonten beim Steuerberater sind 5steiilg und die Personenkonten (D+K) sind 6stellig

Das Datev-Programm erzeugt eine Datei mit dem Aufbau: Zeile 1 = Überschriften Zeile 2 bis n = Datenzeilen

Die Felder sind jeweils mit Semikolon getrennt und Text steht in Anführungszeichen

Die Datenzeilen enthalten folgende Informationen:

- Vorlaufnummer (\*) - BSNr (\*) - SollHaben - EingegWaehr (\*) - EingegUmsatz - Kurs (\*) - BUFeld - Gegenkonto - Beleg1 - Beleg2 - Belegdatum - KtoNr - Kost1 (\*) - Kost2 (\*) - KostMenge (\*) - Skonto - BuchText - EUInfo (\*) - HerkunftKz (\*)

(\*) Diese Felder werden derzeit nicht beachtet!

Beispieldatei: "Vorlaufnummer";"BSNr";"SollHaben";"EingegWaehr";"EingegUmsatz";"Kurs";"BUFeld";"Gegenkonto";"Beleg1";"Beleg2";"Belegdatum";"KtoNr";"Kost1";"Kost2";"KostMenge";"Skonto";"BuchTe xt";"EUInfo";"Herkunftkz" "12-2009/JA01";2;"S";"":1280,44;;"29";270;"ER0077";"310309";17032009;13680;"";";;0,00;"4 Lizenzen Microsoft";"";"JA" "12-2009/JA01";2;"F1";":1280,44;;"9";4850;"ER0077";"310309";17032009;13680;"";";0,00;"4 Lizenzen Microsoft";"";JA" "12-2009/JA01";4;"S";"":1521,56;;"9";280;270;"ER0044";"190209";05022009;710940;"";;0,00;"Update Antivirus";"";JA" "12-2009/JA01";6;"F1";":1459,42;:"29";270;"ER0062";"70309";27022009;711810;"";;0,00;"AVA-Software";"";"JA" "12-2009/JA01";6;"F1";":1439,42;:"29";270;"ER0062";"70309";27022009;711810;"";:0,00;"AVA-Software";"";JA" "12-2009/JA01";6;"S";"";1439,42;:"9";270;"ER0062";"70309";27022009;711810;"";";0,00;"AVA-Software";"";JA" "12-2009/JA01";6;"S";"";1439,42;:"9";270;"ER0062";"70309";27022009;711810;"";";0,00;"AVA-Software";"","JA"

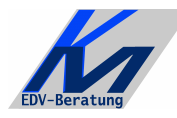

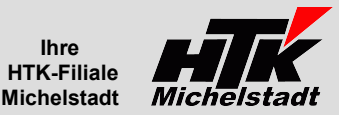

### Parameter "Datev-02"

Voraussetzung:

- Der Steuerberater erstellt eine "Buchungen.txt" - Datei.

- Die Sachkonten beim Steuerberater sind <u>4steiilg</u> und die Personenkonten (D+K) sind <u>5stellig</u>
- Punkte in den Betragsfeldern werden entfernt (zB. aus 1.234,56€ wird 1234,56€)

Das Datev-Programm erzeugt eine Datei mit dem Aufbau: Zeile 1 = Überschriften Zeile 2 bis n = Datenzeilen

Die Felder sind jeweils mit Semikolon getrennt und Text steht in Anführungszeichen

Die Datenzeilen enthalten folgende Informationen:

- BSNr (\*) WKZ Umsatz (\*) Umsatz (ohne Soll/Haben-Kz) \_ \_ Soll/Haben-Kennzeichen Konto \_ Gegenkonto (mit BU-Schlüssel) Belegdatum \_ \_ Belegfeld 1 \_ Belegfeld 2 Skonto \_ Buchungstext Diverse Adressnummer (\*) \_
- Geschäftspartnerbank (\*)
- \_ \_
- EULand (\*) \_
- EU-UStID (\*) \_ Zusatzinformation-Inhalt 16 (\*)
  - Stapel-Nr. (\*)

(\*) Diese Felder werden derzeit nicht beachtet!

Die Kunden und Lieferanten werden zusätzlich geprüft, welche Währung in den Stammdaten eingetragen ist. Bei einer von EUR abweichenden Währung erfolgt eine Abfrage nach dem Wechselkurs. Der in der Übergabe-Datei angegebene Betrag wird dann mit dem Wechselkurs multipliziert.

Beispieldatei:

- "01-2015/0005"

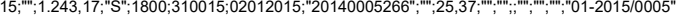

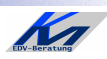

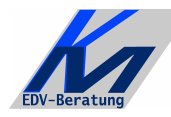

# Parameter "Datev-03"

Voraussetzung:

- Der Steuerberater erstellt eine "Buchungen.txt" Datei.
- Die Sachkonten beim Steuerberater sind 7stellig und die Personenkonten (D+K) sind 8stellig - In der Übergabedatei ist der Kunden-Nummern eine "5" und Lieferanten-Nummern eine "7"
- vorangestellt. Bei der Aufbereitung wird diese (erste) Stelle der Personenkonten entfernt. Daraus ergibt sich in der SNC Sach- und Personenkonten jeweils 7stellig.
- Punkte in den Betragsfeldern werden entfernt (zB. aus 1.234,56€ wird 1234,56€)

| Das Datev-Programm erzeugt eine Datei mit dem Aufbau: | Zeile 1       | = Überschriften 1 |
|-------------------------------------------------------|---------------|-------------------|
|                                                       | Zeile 2       | = Überschriften 2 |
|                                                       | Zeile 3 bis n | = Datenzeilen     |

Die Felder sind jeweils mit Semikolon getrennt und Text steht in Anführungszeichen

Die Datenzeilen enthalten die 87 Informationen (Überschriften 2) gemäß Tabelle rechts. (\*) Diese Felder werden derzeit nicht beachtet!

Die in der Übergabedatei enthaltenen Kostenstellen-Buchungen werden zusätzlich importiert und als Kostenbuchung verarbeitet, wenn das Sachkonto nicht mit einer Null beginnt (Anlagenkonto). In der Importdatei sind neben den Sachkontenbuchungen jeweils auch die Kostenbuchungen integriert, sodass der Anwender den Import nur einmal starten muss.

Die Kunden und Lieferanten werden zusätzlich geprüft, welche Währung in den Stammdaten eingetragen ist.

Bei einer von EUR abweichenden Währung erfolgt eine Abfrage nach dem Wechselkurs. Der in der Übergabe-Datei angegebene Betrag wird dann mit dem Wechselkurs multipliziert.

Beispieldatei:

nhait 3;Beleginfo zung L+L;BU 49

#### Parameter "Datev-04"

Wie "Datev-03" nur:

- Die Sachkonten beim Steuerberater sind 6steilig und die Personenkonten (D+K) sind 7stellig
- Die Sach- und Personenkonten werden jeweils 5stellig gekürzt, indem die letzten Stellen abgeschnitten werden.

Das Datev-Programm erzeugt eine Datei mit dem Aufbau: Zeile 1

= Überschriften 1 Zeile 2 bis n = Datenzeilen

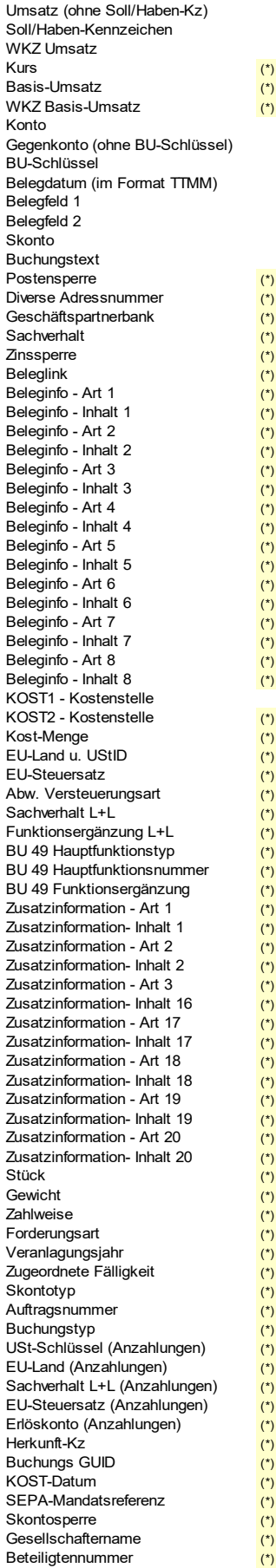

Beteiligtennummer

- Identifikationsnummer
  - Zeichnernummer
- Postensperre bis
- Bezeichnung SoBil-Sachverhalt
- 87 Kennzeichen SoBil-Buchung

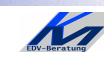

(\*) (\*)

(\*)

Ihre **HTK-Filiale** Michelstadt

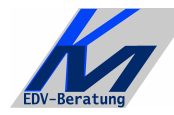

#### KM – EDV-Beratung Konstantin Möser

Tel.+Fax : 0700/0 K M O E S E R =0700/0 5 6 6 3 7 3 7 eMail : Info@KM-EDV.de Darmstädter Str. 40 64720 Michelstadt

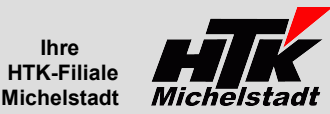

n

#### Parameter "KP-Satz"

Das liefernde Programm muss eine Datei erzeugen, bei der je Rechnung zunächst ein Kopfsatz und anschließend beliebig viele Positionssätze erzeugt werden.

Die Felder sind jeweils mit Semikolon getrennt und Text steht in Anführungszeichen.

Die Zeilen mit "(\*)" werden vom Programm nicht verwendet und dienen nur der Information, alle anderen Felder sind korrekt zu füllen.

Der Positionssatz kann so lange wiederholt werden, bis der Gesamtnetto-Betrag erreicht ist.

Die externen Steuercode dienen der Zuordnung zwischen Kopfsatz und Positionssatz. Diese Steuercode (Felder 14+19+24+29+34) dürfen daher innerhalb eines Satzes nicht gleich sein.

| Bezeichnung                     | Inhalt          |          | Beschreibung                                                                    |
|---------------------------------|-----------------|----------|---------------------------------------------------------------------------------|
| 1 Satzkennung                   | "K"             |          | Kopfsatz                                                                        |
| 2 Kontotyp                      | "D" / "K"       |          | Kunden- oder Lieferanten-Buchung                                                |
| 3 Konto                         | 12345           |          | Kunden-bzw. Lieferanten-Nummer                                                  |
| 4 Buchungstext                  |                 |          |                                                                                 |
| 5 Belegdatum                    | 31122009        |          | Datum im Format TTMMJJJJ                                                        |
| 6 Belegnummer                   |                 |          | Nummer der Rechnung                                                             |
| 7 Zahlungstyp                   | "0" / "1" / "2" |          | 0=Selbstzahler, 1=Bankeinzug, 2=Nachnahme                                       |
| 8 Zahlungsziel Skonto Proze     | nt              |          | Skonto als Ganzzahl mit 2 Nachkommastellen (z.B. 250 = 2,50 %)                  |
| 9 Zahlungsziel Skonto Tage      |                 |          | Tage für den Skontoabzug                                                        |
| 10 Zahlungsziel Tage ohne Al    | ozug            |          | Tage ohne Abzug                                                                 |
| 11 Brutto gesamt 7%             |                 |          | Gesamt-Brutto in CENT im dem 7% enthalten sind                                  |
| 12 Netto gesamt 7%              |                 |          | Gesamt-Netto in CENT zu dem noch 7% zugerechnet werden müsse                    |
| 13 Steuerbetrag 7%              |                 |          | Gesamt-Steuer in CENT für 7%                                                    |
| 14 Ext. Steuer-Schl. 7%         |                 |          | Steuerschlüssel des externen (Fakturier-)Programms für 7%                       |
| 15 Ext. St.Konto 7%             | (               | *)       | Steuerkonto des externen (Fakturier-)Programms für 7%                           |
| 16 Brutto gesamt 19%            |                 |          | Gesamt-Brutto in CENT im dem 19% enthalten sind                                 |
| 17 Netto gesamt 19%             |                 |          | Gesamt-Netto in CENT zu dem noch 19% zugerechnet werden müsse                   |
| 18 Steuerbetrag 19%             |                 |          | Gesamt-Steuer in CENT für 19%                                                   |
| 19 Ext. Steuer-Schl. 19%        |                 |          | Steuerschlüssel des externen (Fakturier-)Programms für 19%                      |
| 20 Ext. St.Konto 19%            | (               | *)       | Steuerkonto des externen (Fakturier-)Programms für 19%                          |
| 21 Gesamt steuerfrei EU 19%     | (               | *)       | Gesamtbetrag in CENT für EU                                                     |
| 22 Netto gesam tsf. EU 19%      |                 |          | Gesamt-Netto in CENT für EU                                                     |
| 23 Steuerbetrag sf. EU 19%      | (               | *)       | Gesamt-Steuer in CENT für EU                                                    |
| 24 Ext. Steuer-Schl. sf. EU 19% | ,               | <i>'</i> | Steuerschlüssel des externen (Fakturier-)Programms für EU                       |
| 25 Ext. St.Konto sf. EU 19%     | (               | *)       | Steuerkonto des externen (Fakturier-)Programms für EU                           |
| 26 Gesamt steuerfrei EU 7%      | (               | *)       | Gesamtbetrag in CENT für EU                                                     |
| 27 Netto gesamt sf. EU 7%       |                 | <i>.</i> | Gesamt-Netto in CENT für EU                                                     |
| 28 Steuerbetrag sf. EU 7%       | (               | *)       | Gesamt-Steuer in CENT für EU                                                    |
| 29 Ext. Steuer-Schl. sf. EU 7%  |                 | <i>.</i> | Steuerschlüssel des externen (Fakturier-)Programms für EU                       |
| 30 Ext. St.Konto sf. EU 7%      | (               | *)       | Steuerkonto des externen (Fakturier-)Programms für EU                           |
| 31 Gesamt steuerfrei Auslan     | ď               | <i>'</i> | Gesamtbetrag in CENT für Ausland                                                |
| 32 Netto gesamt sf. Ausland     |                 |          | Gesamt-Netto in CENT für Ausland                                                |
| 33 Steuerbetrag sf. Ausland     | (               | *)       | Gesamt-Steuer in CENT für Ausland                                               |
| 34 Ext. Steuer-Schl. sf. Auslan | id `            | <i>'</i> | Steuerschlüssel des externen (Fakturier-)Programms für Ausland                  |
| 35 Ext. St.Konto sf. Ausland    | (               | *)       | Steuerkonto des externen (Fakturier-)Programms für Ausland                      |
| 36 Gesamtbrutto                 | ,               | '        | Gesamtbrutto des Beleges in CENT                                                |
| 37 EU-Kz                        | 0/1 (*          | *)       | 0=Kein EU / 1=EU                                                                |
| 38 Ust-ID                       | (               | *)       | UStid-Nummer wenn vorhanden                                                     |
| 1 Satzkonnung                   | <b>D</b> "      |          | Positiones ätze                                                                 |
| 2 Gogopkonto                    | "F              |          | Garankanta                                                                      |
| 2 Gegenkonto                    | 12343           |          | Seblüssel avs shizer Bushung                                                    |
| A Nottobotrag                   |                 |          | Schusser aus obiger buchung<br>Notto in CENT zu dem angegebenen Steuerschlüssel |
| 4 Nettobetrag                   |                 |          | Netto in CENT zu dem angegebenen Steuerschlussel                                |

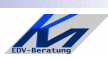

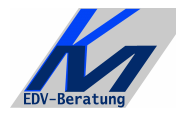

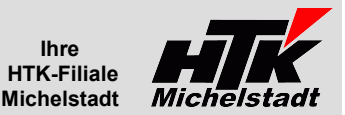

### Parameter ... OP-Debit"

Werden Buchungen von einer anderen Fakturier-Software erzeugt, kann dieses Programm auch die Kundendaten mit übergeben. Hierzu wird eine OpDebit.dif erzeugt. Die Classic-Line liest diese beim Buchungsimport mit ein.

Mit dem Parameter OP-Debit werden die in der Datei vorhandenen Datensätze geprüft. Ist der Kunde bereits angelegt werden Daten aus der Classic-Line in die OpDebit.dif übernommen, damit beim Import dieses nicht geändert werden. Ist der Kunde nicht vorhanden, wird der Standardwert eingetragen.

Der Parameter **OP-Debit** benötigt noch weitere Ergänzungen. Diese können sein:

KRL Das Kreditlimit aus dem Kundenstamm wird in der Datei eingetragen. Ist das Kreditlimit=0 wird ein definierter Wert eingesetzt Ein Protokoll wird aus dem Windows-Standarddrucker ausgegeben, wenn das Kreditlimit=0 war und ersetzt wurde. KGR Die Kundengruppe wird mit der KGR aus dem Kundenstamm überschrieben.

Mindestens einer dieser beiden Ergänzungen sollte angegeben werden, da ansonsten das Programm keine Veränderung vornimmt. :-)

Beispiele:

Nur Anpassung des Kreditlimit

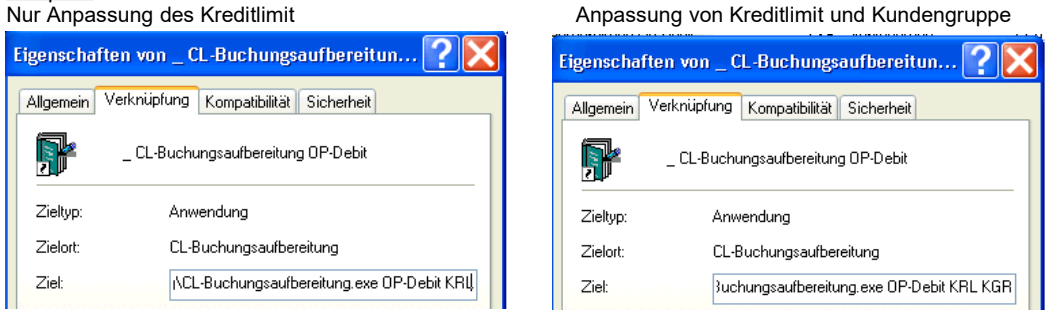

Bei jedem Ausführen wird im Unterordner "Archiv" eine Sicherungsdatei erzeugt.

#### V97-Satz

Wird ein alter V97-Satz erkannt, wird dieser in die V40-Version konvertiert. Dabei gilt:

- Kunden-/Rechnungsempfänger-Nummern werden mit Nullen verlängert ~
- Das bisherige Feld PLZ-Ort wird aufgeteilt in die nun 2 getrennten Felder PLZ und Ort wenn die ersten 5 Stellen eine Zahl sind und die 6ste Stelle ein Leerzeichen.
  - Ist dies nicht der Fall wird alles in den Ort übernommen und PLZ bleibt leer.
- Zahlungskonditionen werden nicht konvertiert. Es wird die Standard-ZKD aus der SNC beim Import verwendet.

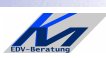

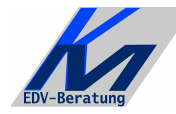

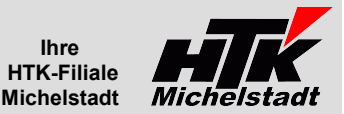

#### Parameter "RAD97"

Die Classic-Line hatte in früheren Jahren (1997 – 2000) ein einfacheres Importformat für Rechnungsausgangsbuchungen. Die Datensätze beginnen in jeder Zeile mit "RAD97" bzw. "RAE97".

Mit dem Parameter **RAD97** werden dieser Datensätze in das aktuelle Importformat der CL umgesetzt.

Das Feld "OP-Valutadatum" wird immer mit dem jeweils aktuellen Import-Datum überschrieben. Der bisherige Inhalt geht verloren.

Der Satztyp "SH97" wird passend konvertiert. Es wird dabei aus dem alten 2stelligen Steuercode der 3stellige gebildet indem eine "0" (Null) vorangestellt wird => aus "01" wird "001".

#### Achtung:

In der Datei eventuell enthaltene ADR2000-Sätze (für die Übergabe der Kundenadressen) werden (derzeit) nicht übernommen!!

#### Parameter "RAD97-V"

Identisch mit dem Parameter **RAD97**, nur wird das Feld "OP-Valutadatum" nicht mit dem aktuellen Import-Datum überschrieben. Das Datum aus der Datei bleibt erhalten.

#### Parameter "V97"

Die Classic-Line hatte in früheren Jahren (1997 – 2000) ein einfacheres Importformat für Kundenstammsätze. Die Datensätze beginnen in jeder Zeile mit "V97".

Mit dem Parameter V97 werden dieser Datensätze in das aktuelle Importformat der CL umgesetzt.

Beachten Sie bitte: Für den Datenimport der Kunden ist die Freigabe der Tabelle "ImportKunden" in der Rechteverwaltung notwendig. Diese Freigabe kann der @CL jedem Benutzer (außer sich selbst) geben.

Eine Beschreibung erhalten Sie über unsere Supportseite (www.New-CL.de) unter dem Stichwort "ODBC" => "Import von Kundendaten"

<u>Prüfung:</u> Während der Aufbereitung prüft das Programm zusätzlich, ob der jeweilige Kunde nicht schon in der Classic-Line angelegt ist. Ist dies der Fall, dann wieder der Kunde aus der Übergabedatei herausgenommen und statt dessen auf einem Protokoll ausgegeben. Auf diesem Protokoll werden die Daten des "Nicht übernommenen Kunden" und den "Vorhandenen Kunden" gegenüber gestellt, sodass der Anwender ggf. noch manuell die Änderungen im Kundenstamm durchführen kann.

Univerceller Deteniment

| Nach der Konvertierung wird automatisch die Classic-Line gestartet und der Import                                            | 01 Durchführung     | Datenimport 🗢            |
|----------------------------------------------------------------------------------------------------|---------------------|--------------------------|
| augerulen.                                                                                                    | 02 Import von       | Kundenstamm              |
| Im Feld "Import von" muss "Kundenstamm" bzw. (in der Sage New Classic) "Buchungserfassung+Kunden+Lieferanten" gewählt werden | 03 Buchungsperiode  | ⊳                        |
| Die Quelldatei wurde im Ordner des Mandanten (siehe Grundlagen aus Seite 10)                                                 | 04 ∨orhandene Sätze | 1 = nicht überschreiben  |
| mit dem Namen "OPDebit.dif" abgelegt.                                                                                        |                     |                          |
| Die Sage New Classic macht dies von alleine.                                                                                 | 05 Quelldatei       | L:\Sage\CL\BS\42\DAT\991 |
| Die anderen Fold können nach Wunsch gefüllt worden                                                                           |                     |                          |
| Die anderen Feid köhnen nach wunsch gerunt werden.                                                                           | 06 Protokoll-Level  | Alle Meldungen drucken   |

#### Achtung:

Die Zahlungskonditionen sind in der aktuellen Version benannt. Dieser Name müsste angegeben werden. Das Konvertiertool geht davon aus, dass die Benennung der gewünschten Zahlungskondition dem alten Zahlencode (z.B. "0000000000000010" für 10 Tage ohne Abzug oder "000000010200030" für 10T-2% Skonto/30Tage ohne Abzug) entspricht.

Es erfolgt derzeit keine Prüfung des Landes. Es wird immer "DE" als Land eingetragen, da die alte Datei keine solche Information liefert!

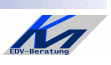

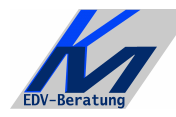

 KM – EDV-Beratung

 Konstantin Möser
 Tel.+Fax : 0700/0 K M O E S E R

 Darmstädter Str. 40
 =0700/0 5 6 6 3 7 3 7

 64720 Michelstadt
 eMail
 : Info@KM-EDV.de

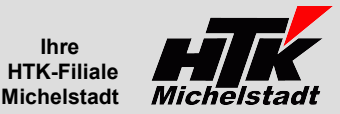

#### Parameter "RAD40"

In den aktuellen Übergabesätzen wird wahlweise der **Buchungskreis** von "**01**" auf "**02**" oder "**03**" geändert, um eine Übergabe auch in einen anderen Buchungskreis als die Ursprung-Warenwirtschaft eingestellt zu ermöglichen.

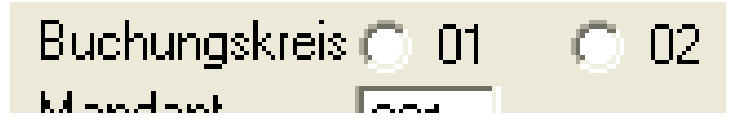

#### Parameter "VzTausch"

Falls ein Import aus einem externen System falsch oder Doppelt war, kann mit Hilfe dieses Parameter die Vorzeichen innerhalb einer Import-Datei vertauscht werden. Wird die Datei dann importiert, werden die Buchungen storniert und können korrekt wieder neu eingelesen/erfasst werden.

Derzeit bearbeitet werden die Satzarten: RAD40, RAR40, REK40, REE40, SH40, ZE31, ZA31

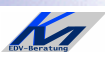

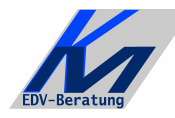

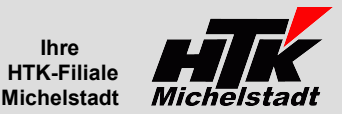

# Installation und Vorbereitung

#### Programm einrichten

Kopieren Sie die EXE-Datiei in einen beliebigen Ordner. Sie in

| Anschließend legen Sie in der                                 | Eigenschaften vor | ı Verknüpfung mit CL-Buchun ? 🔀          | Eigenschaften v  | on Verknüpfung mit CL-Buchun ? 🔀          |
|---------------------------------------------------------------|-------------------|------------------------------------------|------------------|-------------------------------------------|
| bekannten Weise eine Verknüpfungen<br>an und weisen dabei den | Allgemein Verknüp | fung Kompatibilität                      | Allgemein Verkni | ipfung Kompatibilität                     |
| entsprechenden Parameter zu.                                  |                   | i infung mit CL-Buchungsaufbereitung.exe | Ver Ver          | knüpfung mit CL-Buchungsaufbereitung.exe  |
| Beachten Sie dabei lediglich, dass das                        |                   |                                          |                  |                                           |
| "Arbeitsverzeichnis" auf den                                  | Zieltyp:          | Anwendung                                | 210111           | Anwendung                                 |
| verweist.                                                     | Zielort:          | CL-Buchungsaufbereitung                  | Zielort:         | CL-Buchungsaurbereiterg                   |
|                                                               | <u>Z</u> iel:     | eitung\CL-Buchungsaufbereitungtexe Datev | Ziel:            | eitung\CL-Buchungsaufbereitung. 😿 KP-Satz |
| Gut ist noch, wenn ein Unterordner                            |                   |                                          |                  |                                           |
| "Daten" angelegt wird.                                        | Ausführen in:     | L:\Sage\CL-Buchungsaufbereitung          | Ausführen in:    | L:\Sage\CL-Buchungsaufbereitung           |
| Dieser Ordner (für die Import-Dateien)                        |                   |                                          |                  |                                           |
| kann aber auch an einer beliebigen ander                      | on Stalla cain    |                                          |                  |                                           |

Dieser Ordner (für die Import-Date kann aber auch an einer beliebigen anderen Stelle sein.

Für die Datev-Konvertierung sind noch die Unterordner "01" - "14" notwendig (siehe unten)

#### Grundlagen eintragen

Beim Erststart (und ggf. auch später) müssen die Grundlagen dem Programm mitgeteilt werden.

Es müssen die passenden Steuercodes aus der Classic-Line (3stellig) sowie die entsprechenden Pfade eingetragen werden.

Grundlagen

Über den Button "Grundlagen" können diese Daten jederzeit geprüft/korrigiert werden.

| Grundlagen                                       |                                                                                                    |
|--------------------------------------------------|----------------------------------------------------------------------------------------------------|
| Steuercode für 19%                               | 101                                                                                                    |
| Steuercode für 16%                               | 001                                                                                                    |
| Steuercode für 7%                                | 002                                                                                                    |
| Steuercode für EU Voller Satz<br>Errmäßigter Sat | 118         Eingangsrechn.         026         Ausgangsrechn.           z 019         Eingangsrechn.         026         Ausgangsrechn. |
| Steuercode für Ausland                           | 000                                                                                                    |
| Buchungskreis                                    | 01                                                                                                    |
| Pfadvorgabe Import-Datei                         | M:\BDE\CL-Buchungsaufbereitung\daten\                                                                                                   |
| Vorgabe Import-Datei                             | khk.dif                                                                                                    |
| Vorgabe Mandantennummer                          | 991                                                                                                    |
| Pfad zum CL-DAT - Verzeichnis                    | L:\Sage\CL\BS\42\dat\                                                                                                    |
| Pfad zur CL.exe                                  | L:\Sage\CL\BS\42\EXE\                                                                                                    |
| Fehlerdatei                                      | M:\BDE\CL-Buchungsaufbereitung\daten\                                                                                                   |
|                                                  | Speichern                                                                                                    |

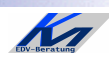

KM – EDV-BeratungKonstantin MöserTel.+Fax : 0Darmstädter Str. 40=064720 MichelstadteMail : 1 Tel.+Fax: 0700/0 K M O E S E R =0700/0 5 6 6 3 7 3 7 eMail: Info@KM-EDV.de

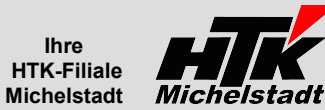

### **ODBC-Zugriff**

Für den Parameter "OP-Debit K" muss ein eingerichteter ODBC-Zugriff zur Verfügung stehen!! Bei den anderen Parametern wrd dieser nicht benötigt.

| Netzwerkverbindungen => "Start" => "Start"                                                                                                    | uper                        |
|----------------------------------------------------------------------------------------------------|-----------------------------|
| Suchen Suchen Suchen Suchen Suchen Suchen Systemsteuerung                                                                                                    |                             |
| Hilfe und Support 🔐 Taskleiste und Startmenü                                                                                                    |                             |
| Ausführen     Wählen Sie dann "Verwaltung":                                                                                                    | Verwaltung                  |
| Effolgt von Gefolgt von Verknüpfung<br>Start                                                                                                    | n (ODBC)                    |
| ODBC-Datenquellen-Administrator         Image: Construction of the second second s | nschließend                 |
| Als Datenquelle wählen Sie den zu Ihrer Classic-Line passenden Treiber:<br>Sage CL Version 3.5 => Version 2007<br>Sage CL Version 4.0 => Version 2008<br>Sage CL Version 4.1 => Version 2009                                                                                                    | Abbrechen                   |
| Sage Classic Line ODBC-Treiber                                                                                                    |                             |
| Datenguellenname:       CL-Daten         Anmeldedaten       Als <u>Datenquellenname</u> tragen Sie "CL-Daten" ein.         Stations-Datenverbindung<br>(mt Verzeichnisangabe):       Durchguchen         Durchguchen       Durchguchen                                                                                                    | suchen" die<br>Classic-Line |
| Benutzer ID:         Benutzer-ID         und         Kennwort           Kennwort:         Wird ansonsten abgefragt beim Start.         Wird ansonsten abgefragt beim Start.                                                                                                    | egt werden.                 |
| Optionen       Bei Mandant tragen Sie die Nummer des Mandanten 3         Mandant:       Mandant 100="100") ein.                                                                                                    | stelig (Bsp:                |
| Jahrespräfic       0         Sperrverhatten:       Tabellen periodisch entsperren       Image: Comparison of the speriodisch entsperren       Der Jahrespräfix ist "0" für Aktuelles Jahr, "1" für 1stes für Vor-Vorjahr usw.                                                                                                    | ∨orjahr, "2"                |
| Abbrechen OK                                                                                                    |                             |
| Nach "OK" wird der entsprechende Eintrag in der Liste angelegt<br>und die Datenverbindung steht dem Programm zur Verfügung.                                                                                                    | ebie due a                  |
| Benutzer-DSN System-DSN                                                                                                    | ioinaung:                   |
|                                                                                                    |                             |
| Systemdatenguellen:                                                                                                    |                             |
|                                                                                                    |                             |

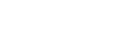

EDV-Beratung

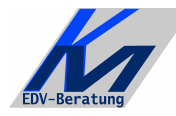

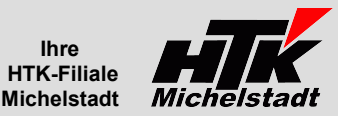

# **Update**

## Vorbereitung

Zur Aktualisierung der Software erhalten Sie zusätzlich das Programm "Internet-Update". Legen Sie das Programm in einen beliebigen Ordner (z.B. in den oben verwendeten Programmordner)

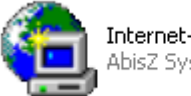

Internet-Update.exe AbisZ Système GmbH

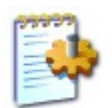

1 KB

#### Internet-Update.ini

Zusätzlich muss im gleichen Ordner die Datei "Internet-Update.ini" angelegt werden. Konfigurationseinstellungen

In der Datei muss (mind.) das Programm (inkl. Pfad und Endung) angegeben werden, welches zukünftig updatet werden soll.

Sind weitere Programme von uns im Einsatz, kann dies alles in einer Datei zusammengefasst werden.

| 🖡 Internet-Update.ini - Editor                                            |   |
|---------------------------------------------------------------------------|---|
| <u>D</u> atei <u>B</u> earbeiten F <u>o</u> rmat <u>A</u> nsicht <u>?</u> |   |
| L:\Sage\CL-Buchungsaufbereitung\CL-Buchungsaufbereitung.exe               | e |

### Durchführung

| 🗟 Internet-Update Version: 1.06                                                |                                                                                                    |
|--------------------------------------------------------------------------------|----------------------------------------------------------------------------------------------------|
| Folgendes Programm downloaden:<br>[M:\BDE\Sage\Sage\CL\CL-Auswertung_Easy.exe] | Ist eine neue Version eines der eingesetzten Programmteile vorhanden, senden wir<br>Ihnen eine eMail an die hierfür benannten eMail-Adresse.                                                                                                    |
|                                                                                | Nach dem Start des Programm "Internet-Update" erscheint zunächst die Anzeige,<br>welche Programme geprüft werden.<br>Nach dem Klick auf "Update starten" werden alle angegebenen Programmteile in den<br>entsprechenden Ordner kopiert.<br>Im Anzeigefenster erscheint die entsprechende Meldung. |
| J                                                                              | 🚖 Internet-Update Version: 1.06                                                                                                    |
| Info Update starten Beenden                                                    |                                                                                                    |
|                                                                                | Folgendes Programm downloaden:                                                                                                    |
|                                                                                | Update ist gestartet<br>Download von >>M:\BDE\Sage\Sage\CL\CL-Auswertung_Easy.exe<< erfolgreicl<br>Update beendet                                                                                                    |

ACHTUNG: Zum Zeitpunkt des Updates müssen die entsprechenden Programmteile geschlossen sein. kein anderer Anwender darf also zu diesem Zeitpunkt mit dem Programm arbeiten. Das Update-Programm merkt dies nicht !!!

Bei jeder eMail geben wir daher die entsprechende Version des geänderten Programms an. Bitte prüfen Sie nach einem Update, ob die Version des jeweiligen Moduls mind. die Versionsnummer (oder höher) hat, die in der eMail mitgeteilt wurde.

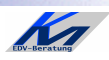

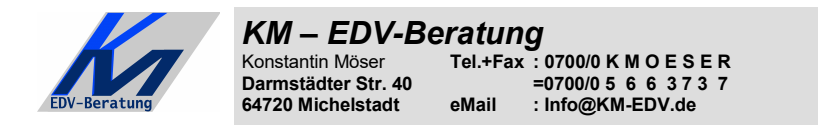

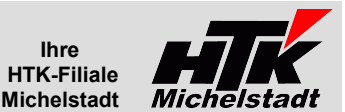

# **Datenkonvertierung**

| Je nach Parameter wird ggf. die Abfrage des Monats angezeigt.<br>Wird ein Monat erfasst, wird der Pfad zur Import-Datei um diesen Monat ergänzt. | Buchungsimport<br>Monat | 12               |
|----------------------------------------------------------------------------------------------------|-------------------------|------------------|
|                                                                                                    | Mandant                 | 991              |
| Der Zielmandant muss im Feld Mandant gewählt werden.<br>Vorgegeben wird der aus den Grundlagen.                                                  | Import-Datei            | L:\Sage\CL-Buchu |

Im Feld "Import-Datei" muss die Datei inkl. dem kompletten Pfad angegeben werden. Über den Suchen-Button kann diese bequem gewählt werden.

Start

Über den "Start"-Button wird die Konvertierung gestartet. Es werden im oberen Bereich die bearbeitet Daten angezeigt.

Sollte es zu Problemen kommen, wird dies entsprechend markiert. Teilen Sie uns dann bitte (am Besten per eMail mit Bildschirmfoto) die entsprechende Meldung mit.

# Einlesen in der Classic-Line

Nach erfolgreicher Konvertierung startet die Classic-Line automatisch und (ggf. nach dem Login) stehen Sie im Buchungsimport.

Wählen Sie den entsprechenden Monat und importieren dann die Daten.

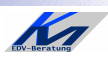